## How to register for camps – step by step!

## Create an account!

Use the Login button at the top right to choose Family Login.

Create a New Family Account – fill in these boxes!

| Programs Courses Request Information                                                                                                    |                                                                                                    |
|----------------------------------------------------------------------------------------------------|----------------------------------------------------------------------------------------------------|
| Family Login                                                                                                    |                                                                                                    |
| I have a Family Account already                                                                                                    | Create a New Family Account                                                                                                    |
| Log in using your existing Family Account contact information. These<br>credentials will differ from any student user name or password that you<br>may also hold.<br>User Name (case sensitive). Forgot User Name | Create a new Family Account by entering information below for one or<br>the parents or guardians for this family. You will be able to add<br>additional family contracts and children in a latter step. The user name<br>and password that you choose there will be specific to your Family<br>Account and may differ from any student user name or password that<br>you may also hold.<br>Family Contact First Name. |
| rassword (case sensitive), rorgor rassword                                                                                                    | Amy                                                                                                    |
|                                                                                                    | Family Contact Last Name:                                                                                                    |
| Log In                                                                                                    | Alligator                                                                                                    |
|                                                                                                    | Family Contact Email Address:                                                                                                    |
|                                                                                                    | alligatoramy002@gmail.com                                                                                                    |
|                                                                                                    | Choose a User Name:                                                                                                    |
|                                                                                                    | AmvA                                                                                                    |

Click Create Account then fill out the information about your family:

| Group<br>Information       Family Contact Information         Email Address       Group Information         Address       Group Information         Family Group Name •       Aligator Family         Email Address       Email Address         Email Address       Email Address         Email Address       Email Address         Telephone / Fax       Telephone / Fax |
|----------------------------------------------------------------------------------------------------|
| Group       Family Contact Information         Email Address       Group Information         Family Group Name.*       Aligetor Family         Aligetor Family       Email Address         Email Address       Email Address         Telephone / Fax       Telephone / Fax                                                                                                |
| Telephone / Fax Address Group Information Family Group Name * Alligator Family Email Address Email Address Email Address Email Address Telephone / Fax                                                                                                    |
| Address Family Group Name *  Aligetor Family  Email Address Email Address Email Address Telephone / Fax                                                                                                    |
| Allgator Family                                                                                                    |
| Email Address<br>Email Address *<br>alligatoramy002@gmail.com                                                                                                    |
| Email Address.* alligatoramy002@gmail.com Telephone / Fax                                                                                                    |
| alligstoramy002@gmail.com                                                                                                    |
| Telephone / Fax                                                                                                    |
| tetephono / r dA                                                                                                    |
| Please include international dialing information in the area code field if applicable.                                                                                                    |
| Type.* Area.* Number.*                                                                                                    |
|                                                                                                    |
| Please include international dialing information in the area code field if applicable. Type * Area * Number*                                                                                                    |

Next click Add a Member to add one more or more children that you are registering for camp:

| Keene<br>State College                                                       |                                                                                                |                                                | Anny Alligator Log Out                                      |
|------------------------------------------------------------------------------|------------------------------------------------------------------------------------------------|------------------------------------------------|-------------------------------------------------------------|
| My Profile<br>Manage<br>Members                                              | Family Members                                                                                 |                                                | Alligator Family (G000016)<br>Family Contact: Amy Alligator |
| Academic History<br>New Application<br>Application Status<br>Account History | No members found.                                                                              |                                                | Add a Member                                                |
| Keene<br>Mate Collage                                                        | CONTACT<br>220 Main St.<br>Keene, NH<br>03435<br>30 603,355,2942<br>EtfeLongLearning@keene edu | site<br>Course Catalog<br>Programs<br>About Us | JOIN MAILING LIST<br>Your Email 🖉 Sign Up                   |

Choose Add a Family Member (unless your family member already has an account on lifelonglearning.keene.edu).

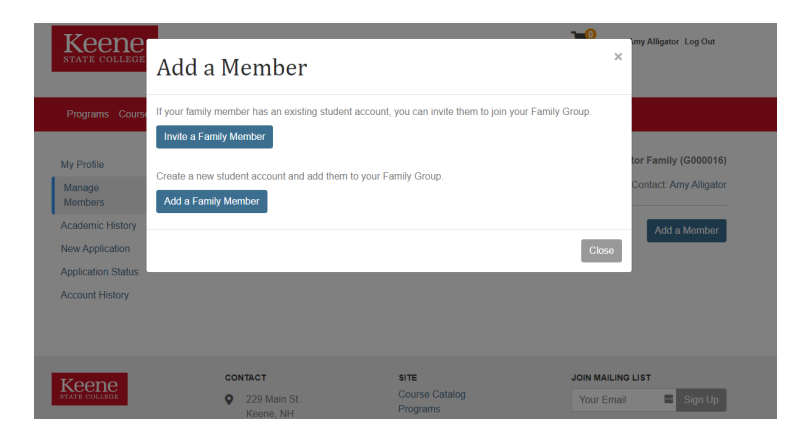

Fill in your child's name, date of birth and gender. You can edit any of the other fields, or just leave them to match your own information.

| Keene<br>State college                                                       |                                                                                                    | Amy Alligator Log Out                                       |
|------------------------------------------------------------------------------|----------------------------------------------------------------------------------------------------|-------------------------------------------------------------|
| Programs Courses                                                             | Request Information                                                                                                    |                                                             |
| My Profile<br>Manage<br>Members                                              | Family Member Profile                                                                                                    | Alligator Family (G000016)<br>Family Contact: Amy Alligator |
| Academic History<br>New Application<br>Application Status<br>Account History | Personal Information<br>Fign Neme*<br>Last Name*<br>Last Name*<br>Date of Birth<br>Den of Birth<br>Den of Birth<br>Conder<br>○ F ○ M ○ Not Specified           |                                                             |
|                                                                              | Email Address Use Billing Contact Email: alligatoramy002@gmail.com Address and Telephone Use Billing Contact Address: 2 Sample Rd., Washington, NH, 03333, USA |                                                             |
|                                                                              | Type" v<br>Home                                                                                                    |                                                             |

Once you've set up your child, you can add another child by choosing Add a Member or, if you have just one, you can begin registering you child.

| Keene<br>State college                              |                                                  |                                                                      |                                                |           | P                       | Amy Alligator Log Out                                                |
|-----------------------------------------------------|--------------------------------------------------|----------------------------------------------------------------------|------------------------------------------------|-----------|-------------------------|----------------------------------------------------------------------|
| Programs Courses                                    | Request Information                              |                                                                      |                                                |           |                         |                                                                      |
| My Profile<br>Manage<br>Members<br>Academic History | Family M                                         | embers                                                               |                                                |           | <b>Alli</b><br>Fam      | gator Family (G000016)<br>ily Contact: Amy Alligator<br>Add a Member |
| New Application                                     | Student Name                                     | Student Number                                                       | User Name                                      | School ID | Email                   |                                                                      |
| Account History                                     | Alligator, Sam<br>1 items found, display         | X001111<br>ing all items.                                            | X001111                                        |           | alligatoramy002(        | ⊉gmail.com                                                           |
| Keene<br>State College                              | CONTAC<br>♀ 229<br>Kee<br>034<br>♪ 603<br>► Life | T<br>Main St.<br>ne, NH<br>35<br>-358-2942<br>LongLearning@keene.edu | SITE<br>Course Catalog<br>Programs<br>About Us |           | JOIN MAILIN<br>Your Eme | IG LIST<br>ill 🔤 Sign Up                                             |

To register for a camp, click on Programs to Youth Programs to Athletic Camps to whichever camp you are registering your child for. Or you can use the Courses search bar and type in, for example, "soccer camp."

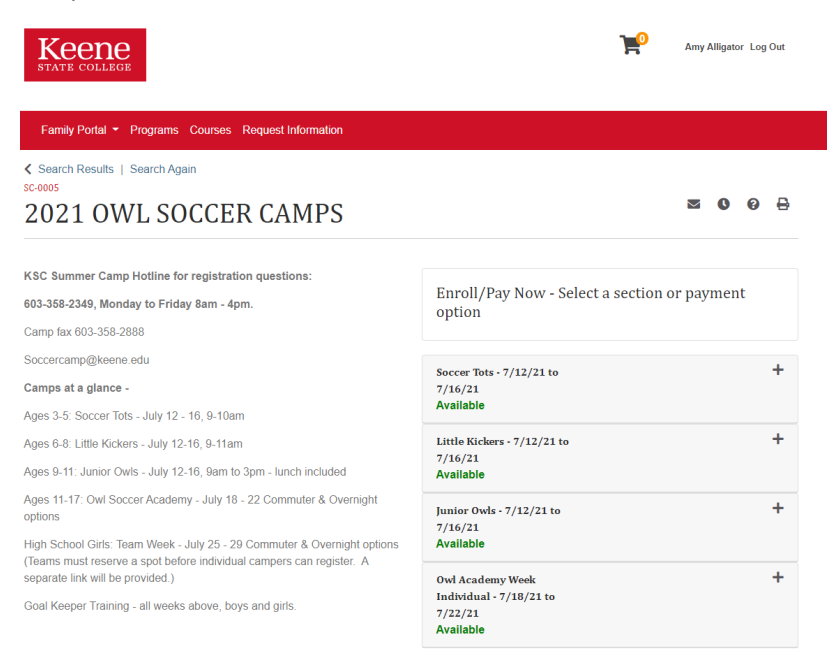

Use the + sign to see more details about each camp:

| Title:       Soccer Tots - 7/12/21 to 7/16/21         Schedule and<br>Location:       View Details         Contact Hours :       1.0         Fee(s):       Soccer Tots camp fee \$80.00         Fee(s):       Soccer Tots & Little Kickers \$10 off for 2nd<br>child<br>Late fee - athletic camps         Drop Request       Jul 05, 2021         Deadline:       Jul 05, 2021         Deadline:       Soccer Tots - July 12-16 9-10am         • One-hour session geared to boys and girls ages 3-5.         • Fun activities that teach soccer fundamentals and promote a<br>healthy lifestyle.         • Games that help develop motor skills through agility, balance,<br>and coordination activities.         • Age-appropriate curriculum.         • Each day has a special theme. Example: Wednesday is Wate<br>Sprinkler Day.         • Soccer Tots should come dressed to play in shorts, a T-shirt,<br>and either soccer shoes or sneakers. Shin guards are<br>mandatory. Bring a personal water bottle. Water is provided.         • Athletic trainers will be on site daily. | Title:       Soccer Tots - 7/12/21 to 7/16/21         Schedule and<br>Location:       View Details         Contact Hours :       1.0         Fee(s):       Soccer Tots camp fee \$80.00 •         Potential Discount(s):       Soccer Tots & Little Kickers \$10 off for 2nd child<br>Late fee - athletic camps         Drop Request       Jul 05, 2021         Deadline:       Jul 05, 2021         Deadline:       Soccer Tots - July 12-16 9-10am         • One-hour session geared to boys and girls ages 3-5.         • Fun activities that teach soccer fundamentals and promote a healthy lifestyle.         • Games that help develop motor skills through agility, balance and coordination activities.         • Age-appropriate curriculum.         • Each day has a special theme. Example: Wednesday is Wat Sprinkler Day.         • Soccer Tots should come dressed to play in shorts, a T-shirt, and either soccer shoes or sneakers. Shin guards are mandatory. Bring a personal water bottle. Water is provided.         • Athletic trainers will be on site daily.                                                                               |                                                                                                    | Add to Cart                                                                                                    |
|----------------------------------------------------------------------------------------------------|----------------------------------------------------------------------------------------------------|----------------------------------------------------------------------------------------------------|----------------------------------------------------------------------------------------------------|
| Schedule and<br>Location:       View Details         Location:       1.0         Fee(s):       Soccer Tots camp fee \$80.00 •         Potential Discount(s):       Soccer Tots & Little Kickers \$10 off for 2nd<br>child<br>Late fee - athletic camps         Drop Request<br>Deadline:       Jul 05, 2021         Dransfer Request<br>Deadline:       Jul 05, 2021         Notes:       •         • Soccer Tots - July 12-16 9-10am<br>• One-hour session geared to boys and girls ages 3-5.         • Fun activities that teach soccer fundamentals and promote a<br>healthy lifestyle.         • Games that help develop motor skills through agility, balance,<br>and coordination activities.         • Age-appropriate curriculum.         • Each day has a special theme. Example: Wednesday is Wate<br>Sprinkler Day.         • Soccer Tots should come dressed to play in shorts, a T-shirt,<br>and either soccer shoes or sneakers. Shin guards are<br>mandatory. Bring a personal water bottle. Water is provided.         • Athletic trainers will be on site daily.       | Schedule and<br>Location:       View Details         Location:       1.0         Fee(s):       Soccer Tots camp fee \$80.00 •         Fee(s):       Soccer Tots & Little Kickers \$10 off for 2nd<br>child<br>Late fee - athletic camps         Potential Discount(s):       Soccer Tots & Little Kickers \$10 off for 2nd<br>child<br>Late fee - athletic camps         Drop Request<br>Deadline:       Jul 05, 2021         Deadline:       Jul 05, 2021         Deadline:       Soccer Tots - July 12-16 9-10am         • One-hour session geared to boys and girls ages 3-5.         • Fun activities that teach soccer fundamentals and promote a<br>healthy lifestyle.         • Games that help develop motor skills through agility, balance<br>and coordination activities.         • Age-appropriate curriculum.         • Each day has a special theme. Example: Wednesday is Wate<br>Sprinkler Day.         • Soccer Tots should come dressed to play in shorts, a T-shirt,<br>and either soccer shoes or sneakers. Shin guards are<br>mandatory. Bring a personal water bottle. Water is provided.         • Athletic trainers will be on site daily. | Title:                                                                                                    | Soccer Tots - 7/12/21 to 7/16/21                                                                                                    |
| Contact Hours :       1.0         Fee(s):       Soccer Tots camp fee \$80.00       Image: Soccer Tots & Little Kickers \$10 off for 2nd child Late fee - athletic camps         Drop Request       Jul 05, 2021         Deadline:       Jul 05, 2021         Drop Request       Jul 05, 2021         Deadline:       Soccer Tots - July 12-16 9-10am         • One-hour session geared to boys and girls ages 3-5.       Fun activities that teach soccer fundamentals and promote a healthy lifestyle.         • Games that help develop motor skills through agility, balance, and coordination activities.       Age-appropriate curriculum.         • Each day has a special theme. Example: Wednesday is Wate Sprinkler Day.       Soccer Tots should come dressed to play in shorts, a T-shirt, and either soccer shoes or sneakers. Shin guards are mandatory. Bring a personal water bottle. Water is provided.         • Athletic trainers will be on site daily.                                                                                                    | Contact Hours :       1.0         Fee(s):       Soccer Tots camp fee \$80.00 (Inon-credit         Potential Discount(s):       Soccer Tots & Little Kickers \$10 off for 2nd child Late fee - athletic camps         Drop Request       Jul 05, 2021         Deadline:       Transfer Request         Transfer Request       Jul 05, 2021         Deadline:       Soccer Tots - July 12-16 9-10am         • One-hour session geared to boys and girls ages 3-5.         • Fun activities that teach soccer fundamentals and promote a healthy lifestyle.         • Games that help develop motor skills through agility, balance, and coordination activities.         • Age-appropriate curriculum.         • Each day has a special theme. Example: Wednesday is Wat Sprinkler Day.         • Soccer Tots should come dressed to play in shorts, a T-shirt, and either soccer shoes or sneakers. Shin guards are mandatory. Bring a personal water bottle. Water is provided.         • Athletic trainers will be on site daily.                                                                                                    | Schedule and<br>Location:                                                                                                    | View Details                                                                                                    |
| Fee(s):       Soccer Tots camp fee       \$80.00       Image: non-credit         Potential Discount(s):       Soccer Tots & Little Kickers \$10 off for 2nd child         Late fee - athletic camps         Drop Request       Jul 05, 2021         Deadline:       Jul 05, 2021         Transfer Request       Jul 05, 2021         Deadline:       Jul 05, 2021         Notes:       Soccer Tots - July 12-16 9-10am         • One-hour session geared to boys and girls ages 3-5.         • Fun activities that teach soccer fundamentals and promote a healthy lifestyle.         • Games that help develop motor skills through agility, balance, and coordination activities.         • Age-appropriate curriculum.         • Each day has a special theme. Example: Wednesday is Wate Sprinkler Day.         • Soccer Tots should come dressed to play in shorts, a T-shirt, and either soccer shoes or sneakers. Shin guards are mandatory. Bring a personal water bottle. Water is provided.         • Athletic trainers will be on site daily.                                | Fee(s):       Soccer Tots camp fee \$80.00         non-credit         Potential Discount(s):       Soccer Tots & Little Kickers \$10 off for 2nd child Late fee - athletic camps         Drop Request       Jul 05, 2021         Deadline:       Transfer Request         Transfer Request       Jul 05, 2021         Deadline:       Votes:         • Soccer Tots - July 12-16 9-10am         • One-hour session geared to boys and girls ages 3-5.         • Fun activities that teach soccer fundamentals and promote a healthy lifestyle.         • Games that help develop motor skills through agility, balance and coordination activities.         • Age-appropriate curriculum.         • Each day has a special theme. Example: Wednesday is Wate Sprinkler Day.         • Soccer Tots should come dressed to play in shorts, a T-shirt, and either soccer shoes or sneakers. Shin guards are mandatory. Bring a personal water bottle. Water is provided.         • Athletic trainers will be on site daily.                                                                                                    | Contact Hours :                                                                                                    | 1.0                                                                                                    |
| <ul> <li>Potential Discount(s): Soccer Tots &amp; Little Kickers \$10 off for 2nd child Late fee - athletic camps</li> <li>Drop Request Jul 05, 2021</li> <li>Deadline:</li> <li>Transfer Request Jul 05, 2021</li> <li>Deadline:</li> <li>Notes: <ul> <li>Soccer Tots - July 12-16 9-10am</li> <li>One-hour session geared to boys and girls ages 3-5.</li> <li>Fun activities that teach soccer fundamentals and promote a healthy lifestyle.</li> <li>Games that help develop motor skills through agility, balance, and coordination activities.</li> <li>Age-appropriate curriculum.</li> <li>Each day has a special theme. Example: Wednesday is Wate Sprinkler Day.</li> <li>Soccer Tots should come dressed to play in shorts, a T-shirt, and either soccer shoes or sneakers. Shin guards are mandatory. Bring a personal water bottle. Water is provided.</li> <li>Athletic trainers will be on site daily.</li> </ul> </li> </ul>                                                                                                    | <ul> <li>Potential Discount(s): Soccer Tots &amp; Little Kickers \$10 off for 2nd child Late fee - athletic camps</li> <li>Drop Request Jul 05, 2021</li> <li>Deadline:</li> <li>Transfer Request Jul 05, 2021</li> <li>Deadline:</li> <li>Notes: <ul> <li>Soccer Tots - July 12-16 9-10am</li> <li>One-hour session geared to boys and girls ages 3-5.</li> <li>Fun activities that teach soccer fundamentals and promote a healthy lifestyle.</li> <li>Games that help develop motor skills through agility, balance and coordination activities.</li> <li>Age-appropriate curriculum.</li> <li>Each day has a special theme. Example: Wednesday is Wate Sprinkler Day.</li> <li>Soccer Tots should come dressed to play in shorts, a T-shirt, and either soccer shoes or sneakers. Shin guards are mandatory. Bring a personal water bottle. Water is provided.</li> <li>Athletic trainers will be on site daily.</li> </ul> </li> </ul>                                                                                                    | Fee(s):                                                                                                    | Soccer Tots camp fee \$80.00 (1)<br>non-credit                                                                                                    |
| Drop Request       Jul 05, 2021         Deadline:       Jul 05, 2021         Transfer Request       Jul 05, 2021         Deadline:       Notes:         • Soccer Tots - July 12-16 9-10am         • One-hour session geared to boys and girls ages 3-5.         • Fun activities that teach soccer fundamentals and promote a healthy lifestyle.         • Games that help develop motor skills through agility, balance, and coordination activities.         • Age-appropriate curriculum.         • Each day has a special theme. Example: Wednesday is Wate Sprinkler Day.         • Soccer Tots should come dressed to play in shorts, a T-shirt, and either soccer shoes or sneakers. Shin guards are mandatory. Bring a personal water bottle. Water is provided.         • Athletic trainers will be on site daily.                                                                                                    | Drop Request       Jul 05, 2021         Deadline:       Jul 05, 2021         Transfer Request       Jul 05, 2021         Deadline:       Notes:         • Soccer Tots - July 12-16 9-10am         • One-hour session geared to boys and girls ages 3-5.         • Fun activities that teach soccer fundamentals and promote a healthy lifestyle.         • Games that help develop motor skills through agility, balance and coordination activities.         • Age-appropriate curriculum.         • Each day has a special theme. Example: Wednesday is Wate Sprinkler Day.         • Soccer Tots should come dressed to play in shorts, a T-shirt, and either soccer shoes or sneakers. Shin guards are mandatory. Bring a personal water bottle. Water is provided.         • Athletic trainers will be on site daily.                                                                                                    | Potential Discount(s):                                                                                                    | Soccer Tots & Little Kickers \$10 off for 2nd<br>child<br>Late fee - athletic camps                                                                                                    |
| <ul> <li>Transfer Request Jul 05, 2021</li> <li>Deadline:</li> <li>Notes: <ul> <li>Soccer Tots - July 12-16 9-10am</li> <li>One-hour session geared to boys and girls ages 3-5.</li> <li>Fun activities that teach soccer fundamentals and promote a healthy lifestyle.</li> <li>Games that help develop motor skills through agility, balance, and coordination activities.</li> <li>Age-appropriate curriculum.</li> <li>Each day has a special theme. Example: Wednesday is Wate Sprinkler Day.</li> <li>Soccer Tots should come dressed to play in shorts, a T-shirt, and either soccer shoes or sneakers. Shin guards are mandatory. Bring a personal water bottle. Water is provided.</li> <li>Athletic trainers will be on site daily.</li> </ul> </li> </ul>                                                                                                    | <ul> <li>Transfer Request Jul 05, 2021</li> <li>Deadline:</li> <li>Notes: <ul> <li>Soccer Tots - July 12-16 9-10am</li> <li>One-hour session geared to boys and girls ages 3-5.</li> <li>Fun activities that teach soccer fundamentals and promote a healthy lifestyle.</li> <li>Games that help develop motor skills through agility, balance, and coordination activities.</li> <li>Age-appropriate curriculum.</li> <li>Each day has a special theme. Example: Wednesday is Wat Sprinkler Day.</li> <li>Soccer Tots should come dressed to play in shorts, a T-shirt, and either soccer shoes or sneakers. Shin guards are mandatory. Bring a personal water bottle. Water is provided.</li> <li>Athletic trainers will be on site daily.</li> </ul> </li> </ul>                                                                                                    | Drop Request<br>Deadline:                                                                                                    | Jul 05, 2021                                                                                                    |
| <ul> <li>Notes:</li> <li>Soccer Tots - July 12-16 9-10am</li> <li>One-hour session geared to boys and girls ages 3-5.</li> <li>Fun activities that teach soccer fundamentals and promote a healthy lifestyle.</li> <li>Games that help develop motor skills through agility, balance, and coordination activities.</li> <li>Age-appropriate curriculum.</li> <li>Each day has a special theme. Example: Wednesday is Wate Sprinkler Day.</li> <li>Soccer Tots should come dressed to play in shorts, a T-shirt, and either soccer shoes or sneakers. Shin guards are mandatory. Bring a personal water bottle. Water is provided.</li> <li>Athletic trainers will be on site daily.</li> </ul>                                                                                                    | <ul> <li>Notes:</li> <li>Soccer Tots - July 12-16 9-10am</li> <li>One-hour session geared to boys and girls ages 3-5.</li> <li>Fun activities that teach soccer fundamentals and promote a healthy lifestyle.</li> <li>Games that help develop motor skills through agility, balance and coordination activities.</li> <li>Age-appropriate curriculum.</li> <li>Each day has a special theme. Example: Wednesday is Wath Sprinkler Day.</li> <li>Soccer Tots should come dressed to play in shorts, a T-shirt, and either soccer shoes or sneakers. Shin guards are mandatory. Bring a personal water bottle. Water is provided.</li> <li>Athletic trainers will be on site daily.</li> </ul>                                                                                                    | Transfer Request<br>Deadline:                                                                                                    | Jul 05, 2021                                                                                                    |
|                                                                                                    | Little Kickers - 7/12/21 to                                                                                                    | <ul> <li>Notes:</li> <li>Soccer Tots - Ju</li> <li>One-hour sessic</li> <li>Fun activities the<br/>healthy lifestyle.</li> <li>Games that help<br/>and coordination</li> <li>Age-appropriate</li> <li>Each day has a<br/>Sprinkler Day.</li> <li>Soccer Tots sho<br/>and either socce<br/>mandatory. Brin</li> <li>Athletic trainers</li> </ul> | ly 12-16 9-10am<br>on geared to boys and girls ages 3-5.<br>at teach soccer fundamentals and promote a<br>o develop motor skills through agility, balance,<br>o activities.<br>e curriculum.<br>special theme. Example: Wednesday is Wate<br>uld come dressed to play in shorts, a T-shirt,<br>er shoes or sneakers. Shin guards are<br>ig a personal water bottle. Water is provided.<br>will be on site daily. |

When you have selected the camp you would like to register your child for, click Add to Cart. First Add/Remove Members and choose the child or children you would like to enroll in this camp.

| Keene             |                                               | <b>1_1</b>                                    | Timy A |
|-------------------|-----------------------------------------------|-----------------------------------------------|--------|
| TATE COLLEGE      | Members                                       | ,                                             | `      |
| Family Portal 👻 I | Select All Members; Unselect All Members      | 1 Member(s) Selected                          |        |
|                   | Alligator, Sam (X001111) alligatoramy002@g *  | Alligator, Sam (X001111) alligatoramy002@gma* |        |
| art (1 It         | ✓ [Select Visible Members]                    |                                               | tor F  |
|                   | Alligator, Sam (X001111) alligatoramy002@gmai |                                               | Cont   |
|                   | 4                                             |                                               |        |
| eep Shopping      |                                               |                                               |        |
| əm                |                                               |                                               |        |
|                   |                                               | v                                             |        |
| <b>EXERCISE</b>   |                                               |                                               |        |
|                   | Close                                         | Enroll Members                                | J      |
|                   | O Pay D                                       | aposit \$175.00 🕜                             |        |
|                   | Add/Remove Mer                                | nbers                                         |        |
|                   |                                               |                                               |        |

ons

If there are any enrollment options (residential or day camp) options, select one. Also choose whether to pay in full now or pay just the deposit now and pay your remaining balance before the start of camp. Deposit payments and enrollment options may not be available for all camps.

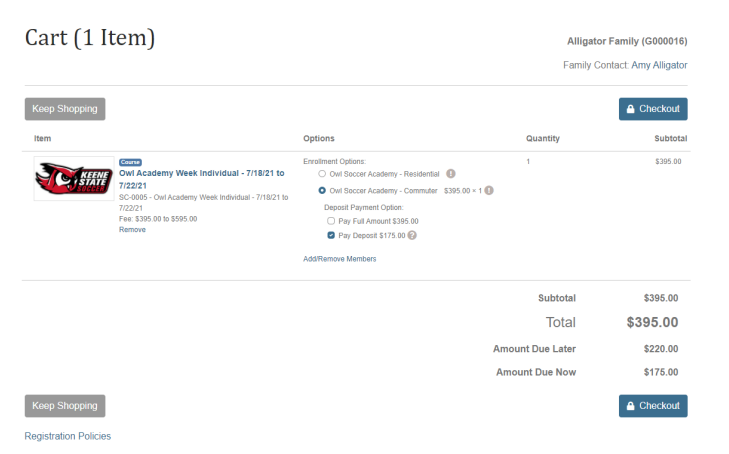

If you are eligible for a discount code, you may enter it on this screen as well. Click on the Apply a discount box to reveal the Coupon Code box. Information about available discounts is part of the camp details. You can return to that page by clicking on the hyperlinked camp name right next to the camp's logo. Once you've got your choices set, choose Checkout.

| Cart (2 It    | temsJ                                                                                                    |                                                                                                    | Alligat<br>Family C | or Family (G000016<br>Contact: Amy Alligato |
|---------------|----------------------------------------------------------------------------------------------------|----------------------------------------------------------------------------------------------------|---------------------|---------------------------------------------|
| Keep Shopping |                                                                                                    |                                                                                                    |                     | A Checkout                                  |
| Item          |                                                                                                    | Options                                                                                                    | Quantity            | Subtota                                     |
| <b>KERKE</b>  | Conc.<br>Owi Academy Week Individual - 7/18/21 to<br>7/22/21<br>SC-0005 - Oni Academy Week Individual - 7/18/21 to<br>7/22/21<br>Fee: \$395.00 to \$595.00<br>Remove | Exrelated Option:<br>O this Soccer Academy - Residential<br>O this Soccer Academy - Commuter<br>State, State, S | 1                   | \$395.00                                    |
|               |                                                                                                    | AddiRemove Members                                                                                                    |                     |                                             |
| CHINAS        | Composed Network Basketball Camp 5/21 to<br>People<br>Dec/006: Peo Wee Owth Basketball Camp6/21 to<br>025<br>Fee: 1110.000 5 160.000<br>Remove                       | Einsthend Option:<br>O net Web Owls Einstelhalt Camp (With Lunch) 0<br>O net Web Owls Einstelhalt Camp (Nith Lunch) 5110 00 ×<br>1 0<br>Deposite Payment Option:<br>Deposite Payment Option:<br>Por proposite 500 0<br>Coupon Code<br>AddRemove Members                                                                                                    | 1                   | \$110.00                                    |
|               |                                                                                                    |                                                                                                    | Subtotal            | \$505.00                                    |
|               |                                                                                                    |                                                                                                    | Total               | \$505.00                                    |
|               |                                                                                                    | Amoun                                                                                                    | t Due Later         | \$220.00                                    |
|               |                                                                                                    | Amou                                                                                                    | nt Due Now          | \$285.00                                    |
| Keep Shopping |                                                                                                    |                                                                                                    |                     | Checkout                                    |

After you choose Checkout, you begin the Application. Click the grey "Start" box:

| Keene<br>State college               |                                       |                             | Mny Alfgator Log Out                                        |
|--------------------------------------|---------------------------------------|-----------------------------|-------------------------------------------------------------|
| Family Portal * Progr                | arms Courses Request Information      |                             |                                                             |
| Log In / Applications /              | Payment / Receipt                     |                             |                                                             |
| Select Mem                           | ber Application                       |                             | Alligator Family (G000016)<br>Family Contact: Amy Alligator |
| Sam Alligator                        | (X001111)                             |                             |                                                             |
| Application                          |                                       | Status                      |                                                             |
| Soccer Camps application<br>7/22/21] | [SC-0005 - Owl Academy Week Individue | al - 7/18/21 to Not Started | Start                                                       |
| Registration Policies                |                                       |                             |                                                             |
|                                      | CONTACT                               | SITE                        | JOIN MAILING LIST                                           |

Then click another grey "Start" box to begin:

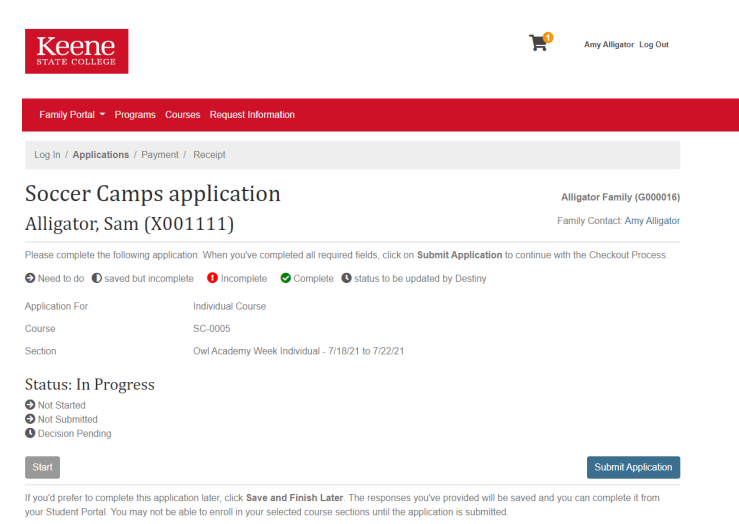

The Application asks information about the camper, the parent/guardian and asks you to review the

waivers. Mandatory fields have a red Asterix.

| Family Portal - Programs Courses Request Information                                                                                                    |                                                           |
|----------------------------------------------------------------------------------------------------|-----------------------------------------------------------|
| Log In / Applications / Payment / Receipt                                                                                                    |                                                           |
| Soccer Camps application                                                                                                    | Alligator Family (G000016)                                |
| Alligator, Sam (X001111)                                                                                                    | Family Contact: Amy Alligator                             |
| Pages: To Do                                                                                                    |                                                           |
| <ul> <li>1. Student Information - Incomplete</li> <li>2. Parent/Guardian information - Incomplete</li> <li>3. Waivers &amp; Forms - Incomplete</li> </ul> |                                                           |
| Please complete the following application. When you've completed all required fields, click on S                                                          | Submit Application to continue with the Checkout Process. |
| Student Information                                                                                                    |                                                           |
| Student Information                                                                                                    |                                                           |
| Camper Last Name *                                                                                                    |                                                           |
|                                                                                                    |                                                           |
| Camper First Name *                                                                                                    |                                                           |
|                                                                                                    |                                                           |
| Street Address *                                                                                                    |                                                           |
|                                                                                                    |                                                           |
| City/Town *                                                                                                    |                                                           |
|                                                                                                    |                                                           |
| State/Zip Code *                                                                                                    |                                                           |
|                                                                                                    |                                                           |
| Age at Fall 2021 *                                                                                                    |                                                           |
|                                                                                                    |                                                           |

When you have completed all three pages, click Submit Application:

| Pages: To Do                                                                                                    |                                                                                    |
|----------------------------------------------------------------------------------------------------|------------------------------------------------------------------------------------|
| 1. Student Information - Complete                                                                                                    |                                                                                    |
| 2. Parent/Guardian information - Complete     3. Waivers & Forms - Incomplete                                                                                                    |                                                                                    |
|                                                                                                    |                                                                                    |
| Please complete the following application. When you've completed all required fields, click on Submit Application to continue with the Check                                                                                                    | kout Process.                                                                      |
| Waivers & Forms                                                                                                    |                                                                                    |
| Waiver instructions                                                                                                    |                                                                                    |
| The following waivers must be reviewed by a parent/legal guardian. After review of all waivers, attest that as the parent/legal guardian, you h agree to the terms and conditions as indicated.                                                                                                    | ave read and                                                                       |
| Waivers & Forms                                                                                                    |                                                                                    |
| I, parent/guardian of the registrant, a minor, agree that the registrant and I will abide by the rules of the Keene State Athletic Camps, and organizations and sponsors. Recognizing the possibility of physical injury associated with sports and in consideration for the Keene State accepting the registrant for its programs and activities, I hereby release, discharge and/or otherwise indemnify Keene State College, the U System of NH, and their employees, trustees, students, volunteers, agents, all Board members, coaches, its affiliates, organizations and employees and associated personnel, including the owners of the fields and facilities used for their programs, against any claims by or or registrants as a results of the registrant for participation in the programs. | its affiliated<br>Athletic Camps<br>Jniversity<br>sponsors, their<br>behalf of the |
| Permission to treat: Certified athletic trainers are on duty to tend to minor injuries and ailments. No medications (including over-the-count<br>dispensed to children. *                                                                                                    | er) will be                                                                        |
| I agree that compliance with all COVID protocols is required and acknowledge that even with safety precautions there is a risk of infection                                                                                                    | 1. *                                                                               |
| Parent signature *                                                                                                    |                                                                                    |
| Amy Alligator                                                                                                    | )                                                                                  |
| Parent/legal guardian: Please type your name into the box. By doing so, you are certifying that you are the parent and/or legal guardian of the participant, and you understand and are in agreement with the waivers as indicated.                                                                                                    | e minor                                                                            |
| Save This Page Previous Page                                                                                                    |                                                                                    |
| Save and Finish Later                                                                                                    | mit Application                                                                    |

When your Application status is "submitted" you can choose Continue Checkout:

| Keene<br>State college                                                                |           | ٣              | Amy Alligator Log Out                                     |
|---------------------------------------------------------------------------------------|-----------|----------------|-----------------------------------------------------------|
| Family Portal • Programs Courses Request Information                                  |           |                |                                                           |
| Log In / Payment / Receipt                                                            |           |                |                                                           |
| Select Member Application                                                             |           | <b>A</b><br>Fa | Iligator Family (G000016)<br>amily Contact: Amy Alligator |
| Thank you for submitting this application.<br>Sam Alligator (X001111)                 |           |                |                                                           |
| Application                                                                           | Status    |                |                                                           |
| Soccer Camps application [SC-0005 - Owl Academy Week Individual - 7/18/21 to 7/22/21] | Submitted |                |                                                           |
| Registration Policies                                                                 |           |                | Continue Checkout                                         |

In the Payment screen, check over your details then click the box the Policy Confirmation box and choose Continue Checkout:

| Payment                    |                                                                                                    |                                                                                        | Alligato         | or Family (G00001   |
|----------------------------|----------------------------------------------------------------------------------------------------|----------------------------------------------------------------------------------------|------------------|---------------------|
|                            |                                                                                                    |                                                                                        | Family C         | ontact: Amy Alligat |
| Cart                       |                                                                                                    |                                                                                        |                  |                     |
| ltem                       |                                                                                                    | Selected Options                                                                       | Quantity         | Subtot              |
| KEENTE<br>VIII<br>SO<br>TO | with<br>M Academy Week Individual - 7/18/21 to<br>22/21<br>20005 - Owl Academy Week Individual - 7/18/21 to<br>22/21 | Fee:<br>Ovi Soccer Academy - Commuter \$395.00 × 1<br>Deposit \$175.00<br>View Members | 1                | \$395.00            |
|                            |                                                                                                    |                                                                                        | Subtotal         | \$395.00            |
|                            |                                                                                                    |                                                                                        | Total            | \$395.00            |
|                            |                                                                                                    |                                                                                        | Amount Due Later | \$220.00            |
|                            |                                                                                                    |                                                                                        | Amount Due Now   | \$175.00            |
| ayment Metho               | d: Credit card                                                                                                    |                                                                                        |                  |                     |
| fter clicking Continue C   | checkout, you will be redirected to anothe                                                                           | er page to complete your purchase securely.                                            |                  |                     |
| olicy Confi                | rmation                                                                                                    |                                                                                        |                  |                     |
| Registration Policies ca   | n be viewed here: https://www.keene.ed                                                                               | u/life/services/accounts/resources/refunds/                                            |                  |                     |
|                            |                                                                                                    |                                                                                        |                  |                     |

From here you will arrive at a screen to enter your credit card information to finalize the payment. Fill in your payment information and Continue.

| Payment Information | * indicates require              | d informatio |
|---------------------|----------------------------------|--------------|
| Total               | \$175.00                         |              |
| Payment Method:"    | Credit Card                      | ٣            |
| BECHE 💽 WSA         |                                  |              |
| Account Information | * Indicates require              | d informati- |
| Credit Card Type:"  | Select a Credit Card Type        | v            |
| Account Number:"    |                                  |              |
| Expiration Date:"   | 01 ~ 2021                        | ×            |
| Security Code:"     |                                  |              |
| Name on Card:*      | <ul> <li>View Example</li> </ul> |              |
| Billing Information | * Indicates require              | d informati  |
| Street Address 1:*  | 2 Sample Rd.                     |              |
|                     |                                  |              |

## ONE LAST STEP!

Visit your email and click on the New Account message from Life Long Learning at Keene State College:

| ≡           | M Gmail                    | Q Search mail            |                                | •                                             |               |                                        |
|-------------|----------------------------|--------------------------|--------------------------------|-----------------------------------------------|---------------|----------------------------------------|
| <b>L</b> (  | Compose<br>Inbox 2         | □- C :                   |                                |                                               |               |                                        |
| :<br>       |                            | Primary                  | Social Social                  | Promotions                                    |               |                                        |
| k - 9       | Starred<br>Snoozed<br>Sent | Get started with Gmail   |                                | Change profile                                |               | Import contacts                        |
|             | Drafts<br>More             | inbox                    | Θ                              | Image                                         | ***           | and mail                               |
| feet        |                            | 🗌 🚖 LifeLongLearning 2   | Life Long Learning at Keene    | State College New Account - Set your password | You have cre  | ated a new account with user name Amy  |
| IK 1        | New meeting                | 🗌 🖕 Google Community Te. | Amy, finish setting up your ne | ew Google Account - Hi Amy, Welcome to Google | e. Your new a | ccount comes with access to Google pro |
|             | Join a meeting             |                          |                                |                                               |               |                                        |
| lango<br>Ar | my - +                     |                          |                                |                                               |               |                                        |

Click on the email that has the username that you created (AmyA in this picture) and set that password. You do not need to set up a password for your children's accounts (the ones that start X00...) unless they will be using the accounts themselves.

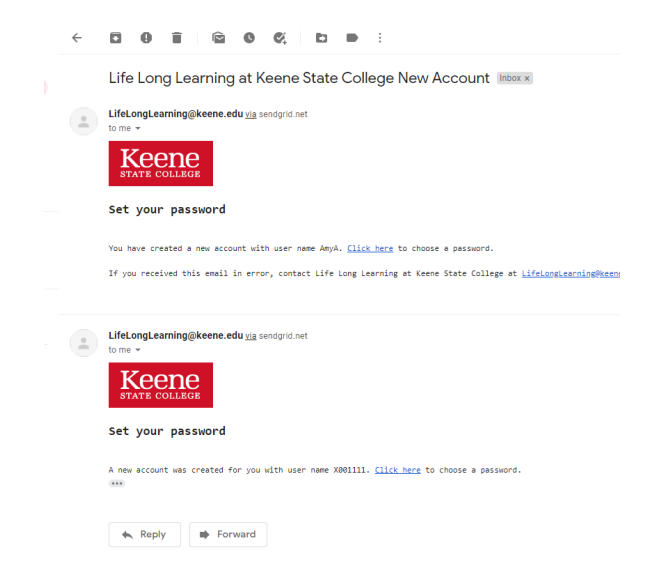

Please set up your own password now. If you do not set a password as part of your initial registration, the password reset function will not work. The password set up has a limited time window. If the window has closed and you are no longer able to use this link, please email <u>lifelonglearning@keene.edu</u> for a new password reset link.

You are done! Congratulations.